## Chandidas Mahavidyalaya

<u>A Govtt Aided Degree College Affiliated to the University of Burdwan</u> UGC Accredited under section 2(f)&12(B) [1979] \* NAAC Accredited in 2016 **Khujutipara, Dist.- Birbhum, West Bengal, India-731215** www.chandidasmahavidyalaya.ac.in Estd. -1972 cmahavidyalaya@gmail.com Ph-9474614644/8371069569 Date-24.09.2020 Online Mode: 6<sup>th</sup> Semester and Old Part-3 Examination-2020

## =:: Steps to be followed::=

-: Preparatory steps:-

- i) Online final exam will be started (tentative) on and from 01.10.2020 and get ready accordingly with adequate preparation
- ii) For Assignment or Class test- all will be completed within last week of September,2020

-Modalities of Exam-

Follow University as well as College Website very sincerely and carefully - it has been displayed

#### =Marks Distribution=

For 6<sup>th</sup> Sem. Exam- Full marks' Question of each paper with '5' and '10' but no any of '1' or '2' marks question, e.g. for 60 marks- 6 questions X 5 marks =30 (where 8 questions be given) and 3 questions X 10 marks=30 (where 5 questions be given).

<u>For Old Part-III Exam-50 marks for each paper (i.e. half of full marks). Obtained marks</u> will be doubled at the time of Result

#### =Time Allotment=

Three hours for sem-6(full marks of each) and 2 hours for Part-3(Half marks of each )

Half an hour more for downloading questions and half an hour more for uploading answer scripts (even if failed to upload electronically it must be submitted to the college's 'Helping Counter' within the same time)

## =Before the Exam=

<u>Step-1-</u> Download and take print of 1<sup>st</sup> page for every course or subject or paper of exam (i.e. for 4 papers- need to download 4 front pages) from University Website/College Website

<u>Step-2 Download Admit Card from 'University Website' and check your</u> <u>subject/Course/Paper as mentioned at the time form fill up</u>

<u>Step-3</u>- Fill it very carefully with all necessary information (like <u>Roll NO</u>., <u>Regn. No</u>., <u>Subject/ course/paper</u>, <u>Exam & Year</u>, <u>Signature on declaration</u> etc.)

<u>Step-4</u>- Arrange and keep necessary no. of A-4 size blank Paper at your own to write your answers <u>at home</u>

<u>Step-5</u>- Do ensure to have either laptop or Desk top or Tab or Android phone during the time of exam with internet facility.

<u>Step-6</u>- At the Android Phone download either <u>'Cam Scanner'</u> or <u>'Office</u> <u>Lens'</u> App from <u>Goggle Play Stores</u> to scan all answer scripts smoothly with <u>PDF version</u>

<u>Step-7-</u> Do practice many times at home-<u>How to scan any hard paper and</u> make a single PDF with all numbered pages (1,2,3, etc) saved at 'file source' with must 'filled front page'

## **=During the Exam=**

<u>Step-1</u> Follow University or College Website at proper time- questions will be available at the website at least half an hour before for every paper and every day on the particular date of exam and read the questions carefully with either downloading question or in online from the website directly

<u>Step-2</u> –Answer at your own properly at your own pages with specific question no. and page no.(use only one side of page)

### =After the Exam=

<u>Step-1-</u>Scan all written pages serially (where your answers have been given) along with specific 1<sup>st</sup> page, which previously filled and kept

Step-2- Make a file and Save

<u>Step-3</u>-Convert the file in a single PDF with all answer scripts/pages with specific name (1<sup>st</sup> <u>Roll and then Own No.)</u>

<u>Step-4-</u>Open your own mail or from other's mail (most preferably own mail)– Compose the <u>specific Email as given by the college earlier</u> for receiving answer <u>scripts of a particular paper</u>

<u>Step-5-write the 'name of your particular subject', which you answered in the</u> <u>'subject space'</u>

<u>Step-6</u>- <u>Attach the saved Single PDF file</u> (answer scripts/papers with front page) and <u>send</u>

#### =Note=

# Take a screen shot as a record for any delayed sending/traffic jam electronically

## =Verification=

## After send must check 'view box'

For any confusion at any stage-take help through phone call to any of the following nos.

9732162729/8759215003/9609656279/9474614644

**N.B.-** All are advised to follow University /college website and College App and College's Face book wall

From – The Office of the college Chandidas Mahavidyalaya

#### CHANDIDAS MAHAVIDYALAYA

Khujutipara, Birbhum

## অনলাইন 6th সেমিস্টারও Old Part-3 পরীক্ষা 2020স্থলত নোটিশ =নিচের ধাপগুলি অনুসরণ করো=

) অনলাইন পরীক্ষা মোটামুটি ভাবে হয়তো 1<sup>st</sup> অক্টোবর 2020 থেকে শুরু হবে সেই জন্য নিজেকে যথাযথভাবে প্রস্তুত রাখতে হবে। ) পরীক্ষা বি প্রকারের জানার জন্য বিশ্ববিদ্যালয় ও কলেজের ওয়েবসাইট সযত্ন প্রতিনিয়ত হ । ) পরীক্ষা Sem-VI 🛒 পেপারে অথাৎ 60 নম্বরে হবে,যেথানে আটটি 5 নম্বরের প্রশ্নের সধ্যে ছয়টি প্রশ্নের উত্তর দিতে হবে এবং পাঁচটি 10 নম্বরের প্রশ্নের মধ্যে তিনটি প্রশ্নের উত্তর দিতে হবে।

#### তত পাটিও য় বেৰে পৰীকা ৫০ সবয়েন ব্যুগ। সবন হেতেশ্বন বেৰে প্ৰাণ্ড সবন বিতন ব্যুগ।

#### =পরীক্ষার পূর্বে অনুসরণীয় ধাপগুলি=

বিশ্ববিদ্যালয় ওয়েবসাইট থেকে চারটি পেপার এর পরীক্ষার জন্য প্রথমপাতা হিসাবে চারটি পাতার ডাউনলাড ও প্রিন্ট করে রাখতে ।
2. এই পাতাটি কে সমত্ন প্রয়োজনীয় তথ্য দ্বারা ফিলাপ করতে হবে যেমন রোলনাশ্বার, রেজিস্ট্রেশন নাশ্বার,পরীক্ষার নাম,<sup>5</sup>, ঘোষনা ইত্যাদি।
. প্রশ্নের উত্তর লেখার জন্য পরিমাণমতো A4 পেপার আগে থেকেই সংগ্রহ করে ।
. পরীক্ষার পূর্বে ল্যাপটপ,ডেক্সটপ ; এন্ডুয়েড মোবাইল ফোন সংগ্রহ করে

- . উত্তরপত্র PDF Scan করার জন্য নিজের মোবাইলে Cam Scanner Office Lens অ্যাপ **গুগল শ্নে স্টোর** থেকে ডাউনলোড করে রাখতে হবে।

### ∍প্রীক্ষার সময় অনুসরণীয় ধাপগুলি₌

নির্দিষ্ট তারিখ ও সময়ে ওয়েবসাইট থেকে প্রশ্নপত্র ডাউনলোড করে নিতে হবে।
A4 \_\_\_\_\_\_প্রশ্ন নম্বর ও পাতা নম্বর সহ যথাযথ উত্তর লিখতে

#### =প্রীস্কার প্র অনুসর্ণীয় ধাপগুলি=

- লিখিত উত্তরের প্রতিটি পাতাকে যথাযথ স্ক্যান করতে হবে আগে প্রথমপাতাসহ। - সাবজেন্ট এর নাম দিয়ে একটি ফাইল তৈরি করে উত্তর ৭ গুলি সেভ । ধাপ -৩ নিজের মেল অন্যের মেলে থেকে থেকে দেওয়া সাবজেন্টওয়াইজ নিদিষ্ট মেলে কম্পোজ করতে হলে অন্যে কোনো মেলে কম্পোত গ্রহনযোগ্য ২ )। - প্রথমপাতাসহ উত্তরপত্র এটাচ করে সেন্ড করতে । সেন্ড করার পর সেন্ডবক্স চেক করে দেথে ি ।

17-৫ পরীদান দত্র নির্ধনিত সমরন সমে ধরণন অটনমোত এবং ' ा लग भग ' শতার পর আর উন্নান '

Help line number-9732162729/8759215003/9609656279/9474614644.

From the Office Chandidas Majaviduyalaya